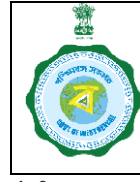

Ver. 1.0

Date: 04.09.2024

#### Pool mapping with paddy procurement centres:-

Following steps are to be taken in order to map pool (CP/SP) with the existing centres of CMR Agencies as well as CPCs run by DCF&Ss. This pool mapping is mandatory for all centres of CMR Agencies and new CPCs.

- Unless and until this mapping is done paddy can't be purchased from any purchase centre.
- If pool is changed for any centre, then it will take effect instantaneously.
- Pool of any procured paddy can never be changed/altered after procurement is already done.
- Pool fixation can only be done by State Admin at the state level and the concerned DCF&S at the district level (both for CPC/mCPCs and PPSs

#### A. Fixation of Pool by State Admin:-

The state admin from his login may fix in advance the pool (i.e, State Pool (SP) or Central Pool (CP)) of any purchase centre. He may have the following options:-

#### a. Fixation of Pool of CPCs/mCPCS at District Level (Agency-DCFS)

1. State Admin (or any designated officer at state level) will first select the menu "Pool Mapping" first.

|            | Online Paddy<br>Procurement System      | Welcome, DDPS (DDPS)! |
|------------|-----------------------------------------|-----------------------|
|            | Dashboard                               |                       |
| ==         | Home                                    |                       |
| 2          | Weighing Device Report                  | Pool Mapping          |
| 2          | RiceMills Applied For<br>Empanelment    | ○ DCFS ○ CMR Agencies |
|            | Pool Mapping                            |                       |
| -          | Update Center Name                      |                       |
| Ji)<br>Vei | Rice Mill Document<br>rification        |                       |
| đ          | District Wise Paddy Target<br>Allotment |                       |
| -          | Reports                                 |                       |

2. If Pool mapping of CPCs/MCPCs is to be fixed, then the radio button "DCF&S" is to be clicked on next.

| ool Mapping    |                   |
|----------------|-------------------|
|                | DCFS CMR Agencies |
| elect District | Select Pool *     |
| Select         | Select Pool       |
|                | 18                |

File No. FNS-26013(11)/3/2024-IT SEC-Dept. of FNS (Computer No. 943141)

Generated from eOffice by PARTHA PRATIM ROY, OSD(PPR)-REFORM(FNS), OSD(REFORM)(FNS), DEPARTMENT OF FOOD & SUPPLIES on 06/09/2024 06:27 PM

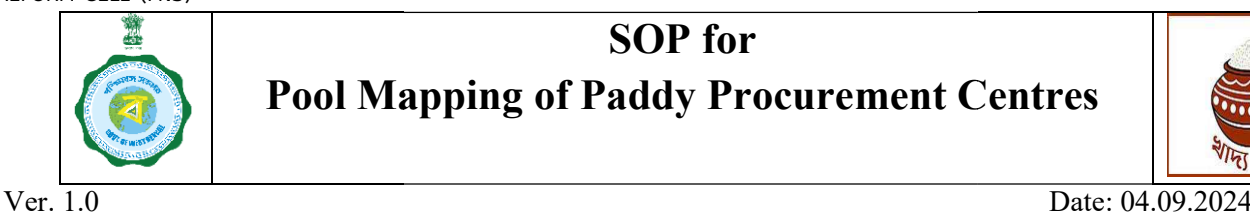

3. Now, the State Admin will select the district by clicking on the drop-down list "Select District".

State Admin can either select "All" or any of the district for whom pool may be fixed'

| ALL                        |                        |
|----------------------------|------------------------|
| ALIPURDUAR                 |                        |
| BANKURA                    |                        |
| BIRBHUM                    | Welcome, DDPS (DDPS)!  |
| COOCH BEHAR                |                        |
| DAKSHIN DINAJPUR           |                        |
| DARJEELING                 |                        |
| HOOGHLY                    |                        |
| HOWRAH                     |                        |
| JALPAIGURI                 |                        |
| JHARGRAM                   |                        |
| MALDAH                     | DCFS      CMR Agencies |
| MURSHIDABAD                |                        |
| NADIA                      |                        |
| NORTH TWENTY FOUR PARGANAS | Select Pool *          |
| Select                     | Select Pool            |

4. After that, Pool may be fixed, pool may be fixed from the available drop-down list:-CP/SP/Optional

| DCFS O CMR Agenci | es |
|-------------------|----|
| ielect Pool *     |    |
| Select Pool       |    |
| Select Pool       |    |
| Central Pool      |    |
| State Pool        |    |
| Optional          | 11 |

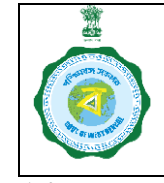

Ver. 1.0

Date: 04.09.2024

5. Now, pool for any district can be changed.

Suppose, State Admin has to change pool mapping of North 24 PGNS district from "State Pool" to "Optional"

Here, the State Admin have to select the district first from the available list. Then he will choose the option Optional under the drop-down menu "Optional".

| elect District *           | Select Pool * |  |
|----------------------------|---------------|--|
| NORTH TWENTY FOUR PARGANAS | Optional      |  |

| Select All SI No | District Name              | Present Pool |
|------------------|----------------------------|--------------|
| 0 1              | NORTH TWENTY FOUR PARGANAS | State Pool   |

Now, the State Admin may change pool of CPCs-mCPCs for that selected district. Finally, he has to press or submit button to complete the task.

Upon completion, a confirmatory message will appear on screen by displaying "Updated Successfully"

|               |              | Pool Mapping R       | R Agencies   |  |
|---------------|--------------|----------------------|--------------|--|
|               |              | Updated Successfully |              |  |
| lect District | •            | Ok                   |              |  |
|               |              |                      |              |  |
| NORTH TWEN    | TY FOUR PARC | ANAS                 |              |  |
| NORTH TWEN    | TY FOUR PARC | ANAS Optioner        | Present Pool |  |

After changing so, the DCF&S 24 (N) will be able to change pool of any centre in his district.

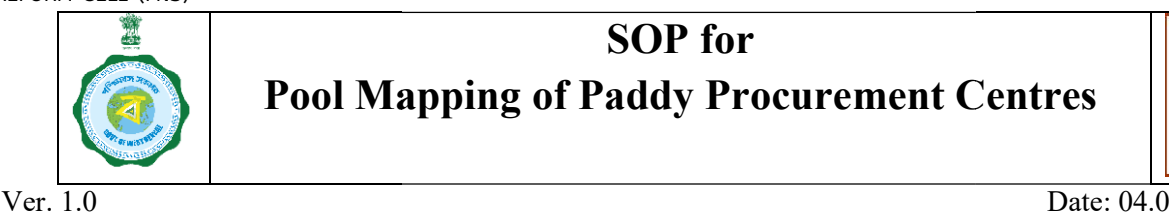

Date: 04.09.2024

6. Now, rather than making pool optional, pool of CPCs/mCPCs in any district may be fixed as CP or SP.

Suppose, in the following example, pool of CPCs/mCPCs in Purba Bardhaman may be made "CP" from the HQ. In such a situation, concerned DCF&S will not be able to change pool of centre at the district level.

| ool Mapping      |                      |              |
|------------------|----------------------|--------------|
|                  | Pool Mapping         | R Agencies   |
|                  | Updated Successfully |              |
| elect District * | Ok                   |              |
| PURBA BARDHAMAN  | Central Poor         |              |
|                  |                      |              |
| In the state     | Plate Alexandre      | Descent Deal |
| Select All SI NO | District Name        | Present Pool |
|                  | PURBA BARDHAMAN      | Central Pool |

#### b. Fixation of Pool of PPS at District Level (CMR Agency)

**Pool Mapping** 

1. In order to fix pool of any CMR Agency at district level, the radio button "CMR Agency" has to be chosen first.

Select CMR Agency

--Select-BENFED
CONFED
NAFED
PAMCL
WBECSC

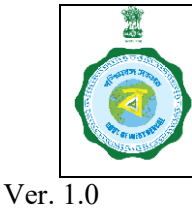

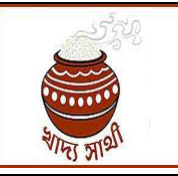

Date: 04.09.2024

2. After that, any CMR Agency (say, WBECSC) may be chosen from the drop-down list "Select CMR Agency"

After selecting the Agency, the option "Optional" may be chosen from the dropdown list "**Select Pool**".

3. After selecting so, Submi pool takes effect.

button has to be pressed so that the change in

A confirmatory button will appear on screen by showing "Updated Successfully".

| elect CMR Ag | ency * |           | Select Pool *        |              |   |
|--------------|--------|-----------|----------------------|--------------|---|
| WBECSC       |        |           | Optional             |              |   |
|              |        | I         | Pool Mapping         |              |   |
| Select All   | SI No  | Dis       | Updated Successfully | Present Pool |   |
| Ö            | 1      | AL        | O.                   | Optional     | Ê |
|              | 2      | В         | OK                   | Optional     |   |
|              | 3      | BIRB      | HUM                  | Optional     |   |
|              | 4      | COOCH     | BEHAR                | Optional     |   |
|              | 5      | DAKSHIN I | DINAJPUR             | Optional     |   |
|              | 6      | DARJE     | ELING                | Optional     |   |
|              | 7      | HOO       | GHLY                 | Optional     |   |
|              | 8      | HOW       | RAH                  | Optional     |   |
|              | 9      | JALPA     | IGURI                | Optional     |   |

4. Now, pool may be fixed for a particular district (say, 24 PGNS(N)) for WBECSC as "State Pool" also. *In such a scenario, DCF&S in the concerned district will not be able to change pool of any centre under WBECSC in his district.* 

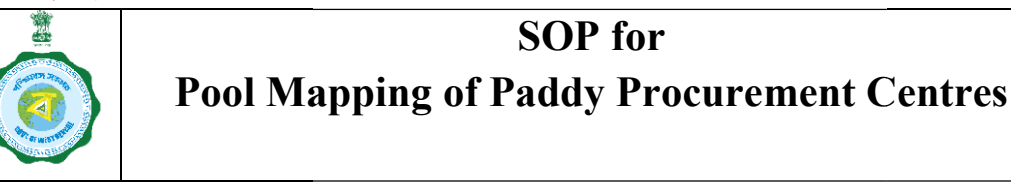

Ver. 1.0

Date: 04.09.2024

#### B. Fixation of Pool by DCF&S:-

1. DCF&S will first select the menu "Pool Mapping" first.

| BG Management                         | Welcome, Dcfsntfp (DCFS)! |
|---------------------------------------|---------------------------|
| LIMC MOM Upload                       |                           |
| E-Pop Device Registration             |                           |
| Pool Mapping                          |                           |
| Rice Mill Document                    | Center Pool Mapping       |
| verification                          | ○ DCFS ○ CMR Agencies     |
| Center Wise Paddy Target<br>Allotment |                           |
| 🔟 Camp Schedule                       |                           |
| PPS Enrolment SentBox                 | Submit                    |

2. a. Fixation of Pool of CPCs/mCPCS at Centre-Level (Agency-DCFS)

After that, the concerned DCF&S will choose (ALL/CPC/MCPC) from the drop-down list "Select Centre Type".

After that, appropriate pool can be chosen (CP or SP) from the drop-down list.

|                     | DCFS O CMR Agencies |
|---------------------|---------------------|
| Select CenterType * | Select Pool *       |
| Select              | Select Pool         |
| Select              |                     |
| ALL                 |                     |
| CPC                 |                     |
| MCPC                |                     |

3. If , State Admin has already fixed pool for the said district (Say, Central Pool), then the concerned DCF&S will not be able to change the pool of CPCs/mCPCs under his jurisdiction.

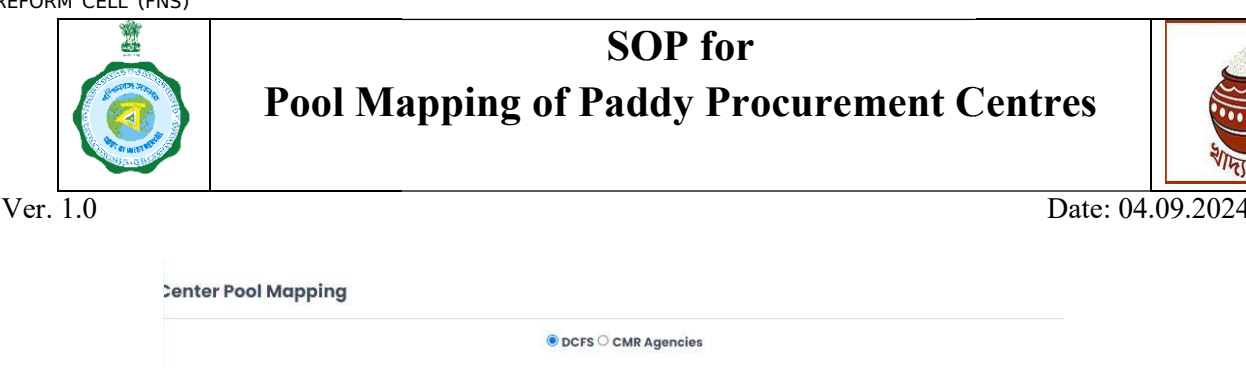

| elect CenterType * |       | Select Pool *                                                               |              |   |
|--------------------|-------|-----------------------------------------------------------------------------|--------------|---|
| ALL                |       | Central Pool                                                                |              |   |
| Select All         | SI No | Procurement Centre                                                          | Present Pool |   |
|                    | 1     | Ausgram I Mobile CPC - (222320933560003)                                    | Central Pool | 1 |
|                    | 2     | Baghason Playground adjacent to Baghason High School -<br>(222320933510001) | Central Pool | 1 |
|                    | 3     | Berugram CPC - (232420933510004)                                            | Central Pool |   |
|                    | 4     | Bhatar Krishak Bazar - (202220933510005)                                    | Central Pool |   |
|                    | 5     | BHEDIA COMMUNITY CENTRE CPC - (202200633510001)                             | Central Pool |   |
|                    | 6     | Boro Polason-I GP Office - (202220933510025)                                | Central Pool |   |

Please see the above screenshot. As the CPCs in Purba Bardhaman has already been fixed by the state admin as "CP", hence the concerned DCF&S is unable to change pool of CPCs/mCPCs under his jurisdiction and the "**Select Pool**" drop-down is disabled.

4. Now, on the contrary, if the state admin has already allowed to change the pool by making the option "optional" for the said district, then the DCF&S will be able to change pool of centres by selecting one or more centres.

| elect CenterType * |       | Select Pool *                    |                  | Select Pool * |   |  |  |
|--------------------|-------|----------------------------------|------------------|---------------|---|--|--|
| ALL                |       | Select Pool                      |                  |               |   |  |  |
|                    |       | Select Pool                      |                  |               |   |  |  |
| Select All         | Sl No | Pr Central Pool                  |                  | Present Pool  |   |  |  |
|                    | 1     | Adhata Hospital Gree State Pool  |                  | State Pool    | - |  |  |
|                    | 2     | Amdanga BDO Campus - (192        | 021133710001)    | State Pool    |   |  |  |
|                    | 3     | Baduria Bazar - (2022211         | 33710002)        | State Pool    | - |  |  |
|                    | 4     | Bagdah Krishak Bazar - (2022     | 221133710003)    | State Pool    |   |  |  |
|                    | 5     | Barasat I Mobile CPC - (2223     | 21133760002)     | State Pool    |   |  |  |
|                    | 6     | BARRACKPORE II MOBILE CPC - (2   | 222321133760001) | State Pool    |   |  |  |
|                    | 7     | Barrackpore-I Krishak Bazar - (2 | 02221133710004)  | State Pool    |   |  |  |
|                    | 8     | BARUNHAT GP OFFICE - (2022       | 200633710002)    | State Pool    |   |  |  |
|                    | 9     | Basirhat FSD - (2022211)         | 33710005)        | State Pool    | ÷ |  |  |

In the above example, as CPCs/mCPCs under DCF&S 24 PGNS (N) were allowed to change pool by state admin, the concerned DCF&S can select one or more centres and change pool accordingly as per his own requirement.

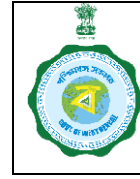

Ver. 1.0

Date: 04.09.2024

5. After successful changing of pool, confirmatory message will appear on screen as "Updated Successfully".

|                    |                              | Center Pool Mapping encies                                                                                                    |                                                                        |  |
|--------------------|------------------------------|----------------------------------------------------------------------------------------------------|------------------------------------------------------------------------|--|
|                    |                              | Updated Successfully                                                                                                    |                                                                        |  |
| elect CenterType * |                              | Ok                                                                                                    |                                                                        |  |
| ALL.               |                              |                                                                                                    |                                                                        |  |
|                    |                              |                                                                                                    |                                                                        |  |
| Select All         | SI No                        | Procurement Centre                                                                                                    | Present Pool                                                           |  |
| Select All         | Sl No<br>1                   | Procurement Centre<br>Adhata Hospital Ground Adhata GP - (202221133710001)                                                                                                    | Present Pool<br>Central Pool                                           |  |
| Select All         | <mark>Sl No</mark><br>1<br>2 | Procurement Centre<br>Adhata Hospital Ground Adhata GP - (202221133710001)<br>Amdanga BDO Campus - (192021133710001)                                                                                  | Present Pool<br>Central Pool<br>State Pool                             |  |
| Select All         | <b>Sl No</b><br>1<br>2<br>3  | Procurement Centre<br>Adhata Hospital Ground Adhata GP - (202221133710001)<br>Amdanga BDO Campus - (192021133710001)<br>Baduria Bazar - (202221133710002)                                             | Present Pool<br>Central Pool<br>State Pool<br>State Pool               |  |
| Select All         | Sl No<br>1<br>2<br>3<br>4    | Procurement Centre<br>Adhata Hospital Ground Adhata GP - (202221133710001)<br>Amdanga BDO Campus - (192021133710001)<br>Baduria Bazar - (202221133710002)<br>Bagdah Krishak Bazar - (202221133710003) | Present Pool<br>Central Pool<br>State Pool<br>State Pool<br>State Pool |  |

#### b. Fixation of Pool of individual PPS (CMR Agency' centres) by DCF&S

O DCFS O CMR Agencies

1. The DCF&S has to select the appropriate CMR Agency from the drop-down list (Select CMR Agency)

#### enter Pool Mapping

| elect CMR A | gency * | Select Pool *                                    |              |   |
|-------------|---------|--------------------------------------------------|--------------|---|
| BENFED      |         | Select Pool                                      |              |   |
| Select      |         |                                                  |              |   |
| BENFED      |         | Procurement Centre                               | Present Pool |   |
| CONFED _/   |         | ./S PCACS LTD (192000633720024)                  | Central Pool | * |
| NAFED       |         | NI SKUS LTD - (192000233720015)                  | Central Pool |   |
| PAMCL       |         | NGA SKUS LTD - (192000633720059)                 | Central Pool |   |
| WBECSC      |         | CADP FSCS LTD - (192000233720013)                | Central Pool |   |
|             | 5       | FULBARI SKUS LTD - (192000233720003)             | Central Pool |   |
|             | 6       | FULSARA UTTAR SKUS LTD - (192000233720022)       | Central Pool |   |
|             | 7       | GAIGHATA C.A.D.P F.S.C.S LTD - (192000633720005) | Central Pool |   |
|             | 8       | GANGANANDAPUR SKUS LTD - (202100233720001)       | Central Pool |   |
|             | Q       | JADAVPURSAMABAY KRISHI UNNAY SAMITY LTD          | Central Pool |   |

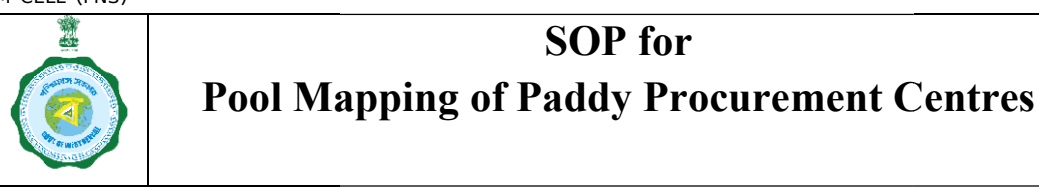

Ver. 1.0

Date: 04.09.2024

 Now, if the state admin has already fixed Pool of a particular district under a CMR Agency (say, WBECSC), then the DCF&S will not be able to change the pool of PPSs under WBECSC in his district.

| 1011101.    |        |                                                                                 |              |   |
|-------------|--------|---------------------------------------------------------------------------------|--------------|---|
|             |        | Welcome, Dcfsntfp (DCFS)!                                                       |              |   |
|             |        |                                                                                 |              |   |
|             |        |                                                                                 |              |   |
|             |        |                                                                                 |              |   |
| enter Po    | ol Map | ping                                                                            |              |   |
|             |        | O DCFS  CMR Agencies                                                            |              |   |
| lect CMR Ag | ency * | Select Pool *                                                                   |              |   |
| VBECSC      |        | State Pool                                                                      |              |   |
| Select All  | SI No  | Procurement Centre                                                              | Present Pool | c |
|             | 1      | AGUYAN AGRI AND LIVESTOCK PRODUCER COMPANY LIMITED -<br>(232400633780010)       | State Pool   | Î |
|             | 2      | AKANDABERIA KRISHI RATNO FARMER PRODUCER COMPANY LTD -<br>(222300633780001)     | State Pool   |   |
|             | 3      | ALO MAHILA SANGHA BAHUMUKHI PRATHAMIK SAMABAY SAMITY LTD<br>- (232400633730028) | State Pool   |   |
|             |        | ALOD DIGITADE DATIR A CASCILA DATIBUTIZAL DOATTANIZ CAMADAY                     |              |   |

As in the example above, concerned DCF&S will not be able to change of any PPS under WBECSC working in his district.

3. However, if the state admin has already chosen pool of the concerned CMR Agency in that district as "Optional", then the DCF&S will be allowed to change pool for that particular district.

|                    |       | Center Pool Mapping                       | encies     |              |  |
|--------------------|-------|-------------------------------------------|------------|--------------|--|
| elect CMR Agency * |       | Updated Successfully<br>Ok                |            |              |  |
| WBECSC             |       |                                           |            |              |  |
| Select All         | Sl No | Procurement Centre                        |            | Present Pool |  |
|                    | 1     | BAHIRGHANNYA SRIRAMPUR SKUS LTD - (192000 | 133520005) | Central Pool |  |
|                    |       |                                           |            |              |  |
|                    | 2     | BALABHADRA FPC LTD - (2021004335200       | 01)        | State Pool   |  |

After successful changing of pool, confirmatory message will appear on screen as "Updated Successfully".

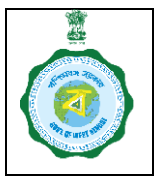

| 2520      |
|-----------|
|           |
| 111111    |
| शामा जावी |

Date: 04.09.2024

#### **Fixation of Paddy Target:-**

Target of paddy procurement is to be fixed before starting of paddy procurement.

State-wise target for the Agencies is being fixed by the state Admin.

DDP&S fixes the target of district-wise CPC and mCPC's target and CMR Agencies' HQ fixes the districtwise target.

At district level, DCF&S fixes the individual centre-wise target for CPCs and mCPCs under his district. District Managers of CMR Agencies fixes the target of PPS-wise target for the district under his jurisdiction.

### Fixation of State Target by STATE ADMIN

Agency-wise target can be fixed by State Admin for the entire state. In his login, a facility is there to fix agency wise fixing target which can be modified in between KMS as well.

State Admin will fix target for CPCs & mCPC (run by DCF&S) and that for the CMR Agencies (at present, CONFED, BENFED, PAMCL, WBECSC and NAFED).

 Agency-wise paddy target for the state (for any KMS) can be set by the State Admin. This target can be changed on the basis of order issued by the Department. State Admin will first select the menu "Agency wise paddy target allotment"

| Dashboard           |        |         |                  |                     |                          |                               |
|---------------------|--------|---------|------------------|---------------------|--------------------------|-------------------------------|
| lome                | Agend  | y Wis   | e Target         |                     |                          |                               |
|                     | tal Ta | rget Se | t: 5650000       |                     |                          |                               |
| ranner kegistration | Select | SI No   | CPC/CMR Agencies | Existing Target [in | Enter New Target [in MT] | Procured Paddy (MT) Till Date |
| Farmer Profile      | (D     | 1       | DDPS             | 4000000             | 4000000                  | 0                             |
|                     | 0      | 2       | WBECSC           | 1000000             | 1000000                  | 0                             |
| ntity Viewer        |        | 3       | BENFED           | 500000              | 500000                   | 0                             |
| odate Center Name   |        | 4       | CONFED           | 50000               | 50000                    | 0                             |
|                     | 0      | 5       | NAFED            | 50000               | 50000                    | 0                             |
| gency Wise Paddy    |        | 6       | PAMCL            | 50000               | 50000                    | 0                             |
| et Allotment        |        |         |                  | 14 ex Page 1        | of 1 🔛 ы 10 🗸            | View 1 - 6 of 6               |

1

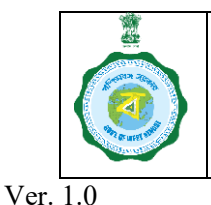

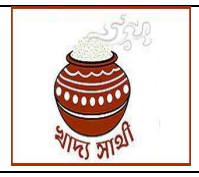

Date: 04.09.2024

2. Then, he can put the value in "Enter New Target (In MT)". He will be able view the previously set target and also already procured quantity. Present Status of paddy procurement can be viewed also before setting up target. Target for any entity can be changed throughout the KMS. After changing so, the last fixed target will be shown in the column "Existing Target (in MT)". However, paddy target can not be set lower than the already procured quantity.

| Existing Target [in | Enter New Target [in MT] | Procured Paddy (MT) Till Date |
|---------------------|--------------------------|-------------------------------|
| 4000000             | 4000000                  | 0                             |
| 1000000             | 1000000                  | 0                             |
| 500000              | 500000                   | 0                             |
| 50000               | 50000                    | 0                             |
| 50000               | 50000                    | 0                             |
| 50000               | 50000                    | 0                             |

TOTAL TARGET SET (In MT) will be displayed above the grid.

 After entering the new target, "Submit" button should be pressed to save the new target. A confirmatory message will appear on screen after that in order to confirm the saving of updated target.

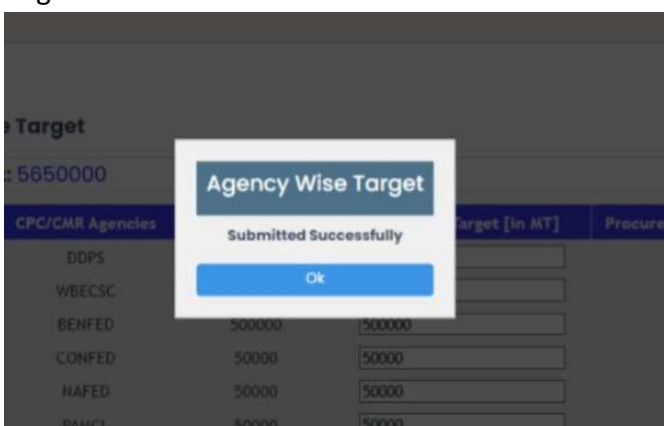

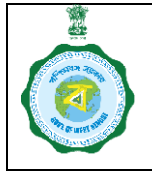

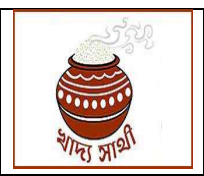

Date: 04.09.2024

Ver. 1.0

#### Fixation of District-wise target for CPC/mCPC/DPC (By DDP&S)

District-wise target of CPCs and mCPCs can be set by DDP&S or his authorised representativ. This target can be changed as and when required.

1. DDP&S or his representative will first select the menu "District wise paddy target allotment"

| Home                                 | tal Tar | get Allott | Total Target to be Allotted |                     |                                   |                               |
|--------------------------------------|---------|------------|-----------------------------|---------------------|-----------------------------------|-------------------------------|
| Weighing Device Peport               | Select  | Sl No      | District                    | Existing Target [in | Enter new Paddy Target<br>(in MT) | Procured Paddy (MT) Till Date |
| Weighning Device Report              | 12      | 1          | ALIPURDUAR                  | 50000               | 5000000                           | 0                             |
| RiceMills Applied For<br>Empanelment | 0       | 2          | BANKURA                     | 50000               | 50000                             | 0                             |
|                                      |         | 3          | BIRBHUM                     | 50000               | 50000                             | 0                             |
| Pool Manning                         | 0       | 4          | COOCH BEHAR                 | 50000               | 50000                             | 0                             |
| roormopping                          | 0       | 5          | DAKSHIN DINAJPUR            | 50000               | 50000                             | 0                             |
| Update Center Name                   |         | 6          | DARJEELING                  | 50000               | 50000                             | 0                             |
|                                      |         | 7          | HOOGHLY                     | 50000               | 50000                             | 0                             |
| Rice Mill Document                   |         | 8          | HOWRAH                      | 50000               | 50000                             | 0                             |
| ification                            |         | 9          | JALPAIGURI                  | 50000               | 50000                             | 0                             |
| District Wise Paddy Target           | -       |            |                             |                     |                                   | View 1 - 21 of 21             |

- 2. Then, he can put the value in "Enter New Target (In MT)". He will be able view the previously set target and also already procured quantity. Present Status of paddy procurement can be viewed also before setting up target. Target for any entity can be changed throughout the KMS. After changing so, the last fixed target will be shown in the column "Existing Target (in MT)". However, paddy target can not be set lower than the already procured quantity.
- 3. TOTAL TARGET TO BE ALLOTTED is being displayed above the grid, this is the target which has already been fixed by the state admin.

TOTAL TARGET ALLOTTED is being calculated automatically on the basis of value put by the DDP&S and also being displayed above the grid.

| 'addy Target Allotment        |                                      |
|-------------------------------|--------------------------------------|
| tal Target Allotted : 1050000 | Total Target to be Allotted: 4000000 |

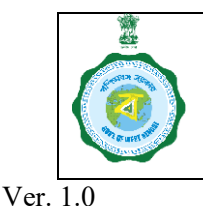

| 2500          |
|---------------|
|               |
|               |
| रेगान्त आर्था |

Date: 04.09.2024

4. TOTAL TARGET T ALLOTTED should be *equal to or less than* TOTAL TARGET TO BE ALLOTTED. Target allotted by DDP&S should never surpass the value put by the State Admin. If, by mistake, target allotted is fixed higher than that set by the state admin, an error message will be displayed as "Total Target exceeds the eligible limit. Please adjust the values".

| SI No |                    | Existing Target [in        | Enter new Paddy Target<br>(in MT) | Procured Paddy |
|-------|--------------------|----------------------------|-----------------------------------|----------------|
| 4     | ALIPURDUAR         | 50000                      | 5000000                           | .0             |
| 2     |                    |                            |                                   | ୍              |
| 3     | Pa                 | ddy Target Allot           | ment                              | 0              |
|       | Total target excee | ds the eligible limit. Ple | ase adjust the values.            | ©Q.            |
| 5     |                    | Ok                         |                                   | 0              |
| 67    |                    |                            |                                   | 0              |
| 7     | HOOGHLY            | 50000                      | 50000                             | 0              |
| 8     | HOWRAH             | 50000                      | 50000                             | 0              |
| 9     | JALPAIGURI         |                            | 50000                             | 0              |
|       |                    |                            |                                   | View 1 - 21 c  |
|       |                    |                            |                                   |                |

After entering the new target, "Submit" button should be pressed to save the new target.
 A confirmatory message will appear on screen after that in order to confirm the saving of updated target.

| dy         | Target /   | Allotment       |                  |        |                     |                             |
|------------|------------|-----------------|------------------|--------|---------------------|-----------------------------|
| arg        | jet Alloti | ed:1510000      | Paddy Target All | otment |                     | Total Target to be A        |
| <b>:</b> ¢ | SI No      | District        | Submitted Succes | sfully | Paddy Target<br>MT) | Procured Paddy (MT) Till Da |
|            | 1          | ALIPURDU        | Ok               |        |                     | Ö                           |
|            | 2          | BANKUR          |                  |        |                     | 0                           |
|            | 3          | BIRBHUM         | 60000            | 60000  |                     | 0                           |
|            | 4          | COOCH BEHAR     | 50000            | 50000  |                     | Ö                           |
|            | 5          | DAKSHIN DINAJPU | R. 50000         | 50000  |                     | 0                           |
|            | 6          | DARJEELING      | 50000            | 50000  |                     | <u>0</u>                    |

30

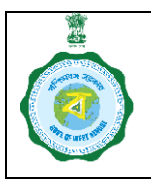

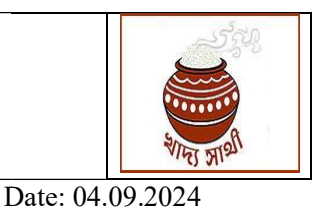

#### Fixation of District-wise target for Paddy Procurement Societies (PPS), i.e., Society /FPO /FPC /SHG /LAMPS etc (By CMR Agency HQ)

 District-wise paddy target for the state (for any KMS) for a particular CMR Agency can be set by the designated HQ Official. This target can be changed on the basis of order issued by the Department. The CMR Agency's HQ Official will first select the menu "Agency wise paddy target allotment"

| Doobboard                               | tal Tar | tal Target Allotted : 40000 Total Target to be Allotted |                  |                     |                                   |                               |   |  |
|-----------------------------------------|---------|---------------------------------------------------------|------------------|---------------------|-----------------------------------|-------------------------------|---|--|
|                                         | Select  | SI No                                                   | District         | Existing Target [in | Enter new Paddy Target<br>(in MT) | Procured Paddy (MT) Till Date |   |  |
| Home                                    | 0       | 1                                                       | ALIPURDUAR       | 40000               | 40000                             | 0                             | * |  |
| District Wise Paddy Target<br>Allotment | 10 I    | 2                                                       | BANKURA          | 0                   | 0                                 | 0                             |   |  |
|                                         |         | 3                                                       | BIRBHUM          | 0                   | 0                                 | 0                             |   |  |
| Camp Schodula                           |         | 4                                                       | COOCH BEHAR      | 0                   | 0                                 | 0                             |   |  |
| comp schedule                           | 0       | 5                                                       | DAKSHIN DINAJPUR | 0                   | 0                                 | 0                             |   |  |
| PPS Enrolment SentBox                   |         | 6                                                       | DARJEELING       | 0                   | 0                                 | 0                             |   |  |
|                                         |         | 7                                                       | HOOGHLY          | 0                   | 0                                 | 0                             |   |  |
| PPS Approval                            |         | 8                                                       | HOWRAH           | 0                   | 0                                 | 0                             |   |  |
| Activities                              | Q       | 9                                                       | JALPAIGURI       | 0                   | 0                                 | 0                             | • |  |
|                                         |         |                                                         |                  |                     |                                   | View 1 - 21 of 21             |   |  |

- 2. CMR Agenciy's HQ will put value in the Textbox titled "Enter new Paddy Target (In MT)". He will be able view the previously set target and also already procured quantity. Present Status of paddy procurement can be viewed also before setting up target. Target for any entity can be changed throughout the KMS. After changing so, the last fixed target will be shown in the column "Existing Target (in MT)". However, paddy target can not be set lower than the already procured quantity.
- TOTAL TARGET TO BE ALLOTTED is being displayed above the grid, this is the target which has already been fixed by the state admin.
   TOTAL TARGET ALLOTTED is being calculated automatically on the basis of value put by the CMR Agency's official and also being displayed above the grid.

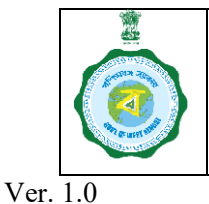

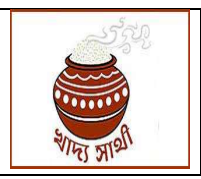

Date: 04.09.2024

4. TOTAL TARGET T ALLOTTED should be *equal to or less than* TOTAL TARGET TO BE ALLOTTED. Target allotted by the CMR Agency should never surpass the value put by the State Admin. If, by mistake, target allotted is fixed higher than that set by the state admin, an error message will be displayed as "Total Target exceeds the eligible limit. Please adjust the values".

|   |                    | Existing Target [in        | Enter new Paddy Target<br>(in MT) | Procured Paddy |
|---|--------------------|----------------------------|-----------------------------------|----------------|
|   | ALIPURDUAR         | 50000                      | 5000000                           | 0              |
| 2 |                    |                            |                                   | 0              |
|   | Pa                 | ddy Target Allot           | ment                              | 0              |
| 4 | Total target excee | ds the eligible limit. Ple | ase adjust the values.            | 0              |
| 5 |                    | Ot                         | 1                                 | 0              |
| 6 |                    | UK.                        |                                   | 0              |
| 7 | HOOGHLY            | 50000                      | [50000                            | 0              |
| 8 | HOWRAH             | 50000                      | 50000                             | 0              |
| 9 | JALPAIGURI         |                            | 50000                             | 0              |
|   |                    |                            |                                   | Wey 1 - 21 a   |
|   |                    |                            |                                   |                |

After entering the new target, "Submit" button should be pressed to save the new target.
 A confirmatory message will appear on screen after that in order to confirm the saving of updated target.

| dy | Target /<br>get Allott | Allotment<br>ed:1510000 |                  | Total Target to be A |                       |                             |
|----|------------------------|-------------------------|------------------|----------------------|-----------------------|-----------------------------|
|    | SI No                  | District                | Submitted Succes | sfully               | Paddy Target<br>1 MT) | Procured Paddy (MT) Till Da |
|    | 1                      | ALIPURDU                | Ok               |                      |                       | Ö                           |
|    | 2                      | BANKUR                  |                  |                      |                       | 0                           |
|    | 3                      | BIRBHUM                 | 60000            | 60000                |                       | 0                           |
|    | 4                      | COOCH BEHAR             | 50000            | 50000                |                       | Ö                           |
|    | (5)                    | DAKSHIN DINAJPUR        | 50000            | 50000                |                       | 0                           |
|    | 6                      | DARJEELING              | 50000            | 50000                |                       | ġ                           |

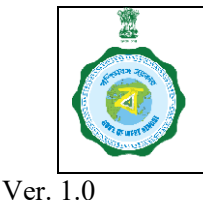

| (C         | 550   |
|------------|-------|
|            |       |
|            | A     |
| र्गाम्हा 5 | 11211 |

Date: 04.09.2024

#### Fixation of CPC/mCPC/DPC -wise target by DCF&S:-

Based on the district-wise fixed paddy target from the end of DDP&S, DCF&Ss fix paddy target of every CPC/mCPC/DPC under his jurisdiction.

# However, No centre should be allowed to purchase paddy if available paddy purchase limit is not more than zero.

1. The concerned DCF&S will first select the menu "Centre wise paddy target allotment"

|            | Pool Mapping                          |             |           |                                  |                       |                     |                                   |          |
|------------|---------------------------------------|-------------|-----------|----------------------------------|-----------------------|---------------------|-----------------------------------|----------|
| .lı<br>∕er | Rice Mill Document<br>ification       |             |           |                                  |                       |                     |                                   |          |
| l)         | Center Wise Paddy Target<br>Allotment | <b>addy</b> | Target    | Allotment (By DCFS)              |                       |                     |                                   |          |
| l.         | Camp Schedule                         | tal Tar     | get Allot | ed: 7000                         |                       | Toto                | al Target to be Allotted          | :50000   |
| Ŀ          | PPS Enrolment SentBox                 | Select      | SI No     | Procurement Centre               | Procurement Centre Id | Existing Target [in | Enter New Paddy Target<br>(in MT) | Procured |
|            |                                       | D.          | 1         | Adhata Hospital Ground Adhata GP | 202221133710001       | 7000                | 7000                              |          |
| 1          | Activities                            |             | 2         | Amdanga BDO Campus               | 192021133710001       | 0                   | 0                                 |          |
|            | PPC Approval                          | D           | 3         | Baduria Bazar                    | 202221133710002       | 0                   | 0                                 |          |
| ĺ          |                                       |             | 4         | Bagdah Krishak Bazar             | 202221133710003       | 0                   | 0                                 |          |
| 1          | Reports                               |             | 5         | Barasat I Mobile CPC             | 222321133760002       | 0                   | 0                                 |          |
|            |                                       |             | 6         | BARRACKPORE II MOBILE CPC        | 222321133760001       | 0                   | 0                                 |          |
|            | User Management                       |             | 7         | Barrackpore-I Krishak Bazar      | 202221133710004       | 0                   | 0                                 |          |
|            | My Account                            |             | 8         | BARUNHAT GP OFFICE               | 202200633710002       | 0                   | 0                                 |          |
|            | wy Account                            | 0           | 9         | Basirhat FSD                     | 202221133710005       | 0                   | 0                                 |          |

- 2. DCF&S will put value in the Textbox titled "Enter new Paddy Target (In MT)". He will be able view the previously set target and also already procured quantity. Present Status of paddy procurement can be viewed also before setting up target. Target for any entity can be changed throughout the KMS. After changing so, the last fixed target will be shown in the column "Existing Target (in MT)". However, paddy target can not be set lower than the already procured quantity.
- 3. TOTAL TARGET TO BE ALLOTTED is being displayed above the grid, this is the target which has already been fixed by the state admin.

TOTAL TARGET ALLOTTED is being calculated automatically on the basis of value put by the CMR Agency's official and also being displayed above the grid.

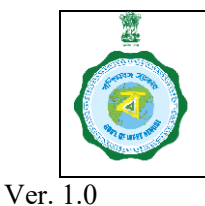

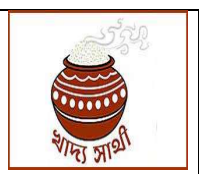

Date: 04.09.2024

4. TOTAL TARGET T ALLOTTED should be *equal to or less than* TOTAL TARGET TO BE ALLOTTED. Target allotted by the CMR Agency should never surpass the value put by the State Admin. If, by mistake, target allotted is fixed higher than that set by the state admin, an error message will be displayed as "Total Target exceeds the eligible limit. Please adjust the values".

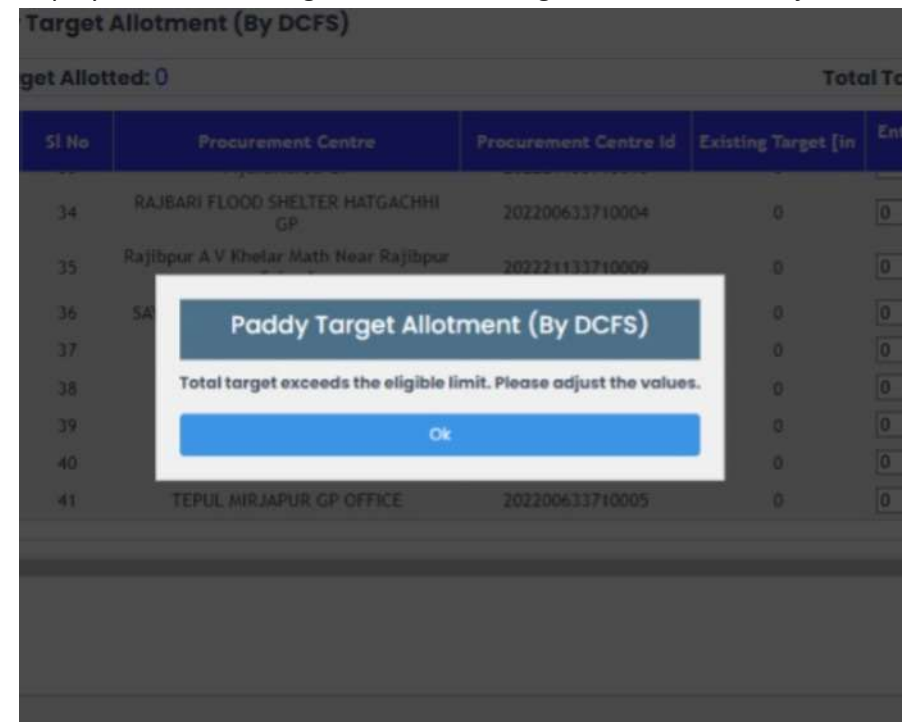

After entering the new target, "Submit" button should be pressed to save the new target.
 A confirmatory message will appear on screen after that in order to confirm the saving of updated target.

| et Allot | ed: 0                            |                 | Toto                | il Tar |
|----------|----------------------------------|-----------------|---------------------|--------|
|          | Procurement Centre               |                 | Existing Target [in | Ente   |
|          | Adhata Hospital Ground Adhata GP | 202221133710001 |                     | 7000   |
| 2        | Band do Tanana Allar             |                 |                     |        |
|          | Paddy Target Allot               | tment (By DCFS) |                     |        |
| A        | Submitted Su                     | ccessfully      |                     |        |
| 5        |                                  |                 |                     |        |
| 6        | BAF                              |                 |                     |        |
| 17       | Barrackpore-I Krishak Bazar      | 202221133710004 |                     |        |
| 8        | BARUNHAT GP OFFICE               | 202200633710002 |                     |        |
|          |                                  |                 |                     |        |

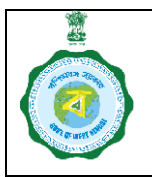

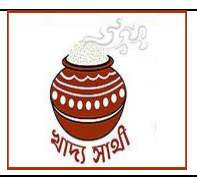

Ver. 1.0

Date: 04.09.2024

#### <u>Fixation of society/FPO/FPC/SHG – wise target by District Manager of CMR Agencies as well as users</u> of CMR Agencies at State Level:-

Based on the district-wise fixed paddy target from the end of state level user of CMR Agencies, District Managers or State level user of CMR Agencies fix paddy target of every PPS under his jurisdiction. *However, No centre should be allowed to purchase paddy if available paddy purchase limit is not more than zero.* 

1. The concerned District Manager will first select the menu "Centre wise paddy target allotment"

|    | Center Wise Paddy Target<br>Allotment | al Tar | get Allot | ted: 34                                                                               | Total Target to be Allotted : 50000 |                     |                                   |               |
|----|---------------------------------------|--------|-----------|---------------------------------------------------------------------------------------|-------------------------------------|---------------------|-----------------------------------|---------------|
|    |                                       | ielect | Sl No     | Procurement Centre                                                                    | Procurement Centre Id               | Existing Target [in | Enter New Paddy Target<br>(in MT) | Procureo      |
| di | Camp Schedule                         | D)     | 1         | ASANNAGAR SAMABAY KRISHI UNNAYAN<br>SAMITY LIMITED                                    | 202100633620001                     | 0                   | 0                                 |               |
| di | PPS Enrolment SentBox                 |        | 2         | BABLA BAHUMUKHI SANGHA PRIMARY<br>CO-OPERATIVE SOCIETY LTD                            | 222300633630001                     | 0                   | 0                                 |               |
| -  |                                       |        | 3         | BADBILLA GRAM S.K.U.S. LTD.                                                           | 202100633620002                     | 5                   | 5                                 |               |
|    | PPS Approval                          |        | 4         | BADKULLA 2 No MAHILA SWANIRVAR<br>BAHUMUKHI SANGHA PRIMARY<br>COOPERATIVE SOCIETY LTD | 232400633630019                     | 10                  | 10                                |               |
|    |                                       |        | 5         | Bangaria skus ltd                                                                     | 192000233620044                     | 6                   | 6                                 |               |
| ſ  | Reports                               |        | 6         | BANKIMNAGAR SAMABAY KRISHI<br>UNNAYAN SAMITY LTD                                      | 192000633620030                     | 3                   | 3                                 |               |
|    | My Account                            | Ő      | 7         | BARNIA SAMABAY KRISHI UNNAYAN                                                         | 202100633620007                     | 0                   | [0                                | View 1 - 64 c |

- 2. DCF&S will put value in the Textbox titled "Enter new Paddy Target (In MT)". He will be able view the previously set target and also already procured quantity. Present Status of paddy procurement can be viewed also before setting up target. Target for any entity can be changed throughout the KMS. After changing so, the last fixed target will be shown in the column "Existing Target (in MT)". However, paddy target can not be set lower than the already procured quantity.
- 3. TOTAL TARGET TO BE ALLOTTED is being displayed above the grid, this is the target which has already been fixed by the state admin.

TOTAL TARGET ALLOTTED is being calculated automatically on the basis of value put by the CMR Agency's official and also being displayed above the grid.

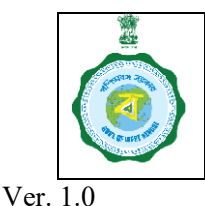

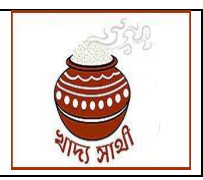

Date: 04.09.2024

4. TOTAL TARGET T ALLOTTED should be *equal to or less than* TOTAL TARGET TO BE ALLOTTED. Target allotted by the District Manager of the CMR Agency should never surpass the value put by the State Admin. If, by mistake, target allotted is fixed higher than that set by the state admin, an error message will be displayed as "Total Target exceeds the eligible limit. Please adjust the values".

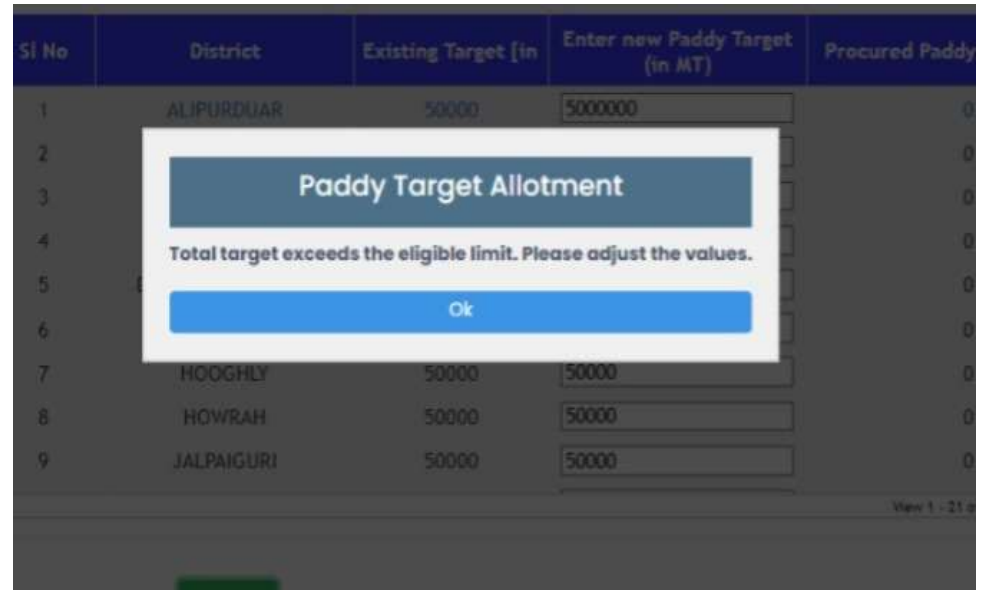

5. After entering the new target, "Submit" button should be pressed to save the new target. A confirmatory message will appear on screen after that in order to confirm the saving of updated target.